# 原配置参照型固体流体連成オイラープログラム

# 大規模化開発

Ver1.00

マニュアル(利用者説明書)

平成 20 年 9 月

# 改訂情報

| VerNo. | 修正内容 | 日付        |
|--------|------|-----------|
| 1.00   | 初版   | 2008/9/26 |
|        |      |           |
|        |      |           |
|        |      |           |

| 次 |
|---|
|   |

| 1 1. 連成解析システム実行環境                          | 4  |
|--------------------------------------------|----|
| 1. 1 コンパイルと実行を確認しているプラットフォーム               | 4  |
| 2 2. 連成解析システムのコンパイルとインストール                 | 5  |
| 2. 1 V-Sphere ライブラリのコンパイルとインストール           | 5  |
| (1)Core2Duo クラスタ、大容量メモリ計算機の場合              | 5  |
| (2)大規模並列計算機の場合                             | 6  |
| 2. 2 連成解析システムのコンパイル                        | 9  |
| (1)Core2Duo クラスタ、大容量メモリ計算機の場合              | 9  |
| (2)大規模並列計算機の場合                             | 10 |
| (補足)大規模並列計算機での libxml2 と zlib インストール方法について | 12 |
| (1)libxml2 のインストール方法                       | 12 |
| (2)zlib のインストール方法                          | 13 |
| <ol> <li>3. 連成解析システムの実行方法と結果確認</li></ol>   | 14 |
| 3.1 ソルバの実行                                 | 14 |
| 3. 2 ジョブ投入方法                               | 15 |
| 3.3 入出力                                    | 18 |
| 4 コンフィグレーション XML ファイル                      | 20 |
| 4.1 XMLファイルの全体構成(トップ要素"SphereConfig")      | 20 |
| 4.2 ボクセルモデルに関する情報の記述(サブ要素"DomainInfo")     | 21 |
| ソルバーの起動や動作に関する情報の記述(サブ要素"Steer")           | 22 |
| 4.3.1 ソルバーの起動や動作に関する記述                     | 22 |
| 4.3.2 入力ファイル指定の記述                          | 25 |
| 4.3.3 出力ファイル指定の記述                          | 27 |
| 4. 4 媒質物性値に関する情報の記述(サブ要素"Material_Table")  | 29 |
| 4.5 外部境界条件に関する情報の記述(サブ要素"OuterBoundary")   | 31 |
| 4.5.1 外部境界条件の種類                            | 31 |
| 4.5.2 速度条件                                 | 31 |
| 4.5.3 圧力条件                                 | 33 |
| 4.5.4 境界条件の優先順位                            | 35 |
| 5. チェックポイントリスタート機能について                     | 36 |
| 5.1 リスタートファイル出力のコンフィグレーション XML 記述          | 36 |
| 5.2 リスタート実行時のコンフィグレーション XML 記述             |    |
| 5.2.1 リスタート実行指示の記述                         | 38 |

| 5.2.2 リスタートファイル読み込み指示の記述 |    |
|--------------------------|----|
| 6. 媒質情報記述 XML ファイル       |    |
| 6. 1 XML ファイル記述形式        |    |
| 7. 境界条件記述 XML ファイル       | 40 |
| 7.1 XML ファイル記述形式         | 40 |
| 8. 媒質情報の関連付け             | 41 |
| 9. XML ファイルのサンプル         | 43 |
| 9.1 コンフィグレーション XML ファイル  | 43 |
| 9.2 媒質情報記述 XML ファイル      | 44 |
| 9.3 境界条件記述 XML ファイル      | 44 |

# 1 1. 連成解析システム実行環境

# 1.1 コンパイルと実行を確認しているプラットフォーム

本連成解析システムは以下の環境にてインストール(コンパイル)及び実行を確認して います。

・ Core2Duo クラスタ

٠

٠

| ハードウェア   | : | Core2Duo L7400 クラスタ(1024 ノード)                |
|----------|---|----------------------------------------------|
| OS       | : | CentOS 4.5                                   |
| コンパイラ    | : | Intel C++ Compiler 10.1                      |
|          |   | Intel Fortran Compiler 10.1                  |
| フレームワーク  | : | V-Sphere v1.6.1                              |
| 大容量メモリ計算 | 機 |                                              |
| ハードウェア   | : | 理化学研究所殿所有の大容量メモリ計算機(quint)                   |
| OS       | : | Redhat Enterprise Linux 4.0 AS               |
| コンパイラ    | : | PGI コンパイラ 6.1-1                              |
| フレームワーク  | : | V-Sphere v1.6.1                              |
| 大規模並列計算機 | ł |                                              |
| ハードウェア   | : | 理化学研究所殿所有の大規模並列計算機(quadro)                   |
| OS       | : | SuSE Linux Enterprise Server 9 SP3 (フロントエンド) |
|          |   | CNK(Compute Node Kernel)(計算ノード)              |
| コンパイラ    | : | IBM XL C/C++コンパイラ 9.0 for BlueGene           |
|          |   | IBM XL Fortran コンパイラ 11.1 for BlueGene       |
| フレームワーク  | : | V-Sphere v1.6.1                              |
|          |   |                                              |

各コンパイラの詳細については以下をご参照下さい。

| Intel Compiler | URL : <u>http://www.intel.co.jp</u> |  |
|----------------|-------------------------------------|--|
| Core2Duo クラスタ  | 「quest システム 利用手引書」                  |  |
| 大容量メモリ計算機      | 「大容量メモリ計算サーバシステム利用手引書」              |  |
| 大規模並列計算機       | 「Riken System Blue Gene 利用者ガイド」     |  |

なお、本連成解析システムは V-Sphere ライブラリ(理化学研究所殿所有のシミュレーションプログラムのマルチプラットフォーム・フレームワーク)とリンクして V-Sphere 上で 動作するソルバープロジェクトとして提供されます。

V-Sphere の実行環境については、V-Sphere のマニュアルを参照下さい。

V-Sphere の詳細

VCAD システム研究プログラム URL: http://vcad-hpsv.riken.jp/

- 2 2. 連成解析システムのコンパイルとインストール
  - 2. 1 V-Sphere ライブラリのコンパイルとインストール
  - (1) Core2Duo クラスタ、大容量メモリ計算機の場合

アーカイブ"Vsphere\_1\_6\_1.tar.gz"を任意のディレクトリに展開してください。V-Sphere ライブラリのコンパイル環境が"Vsphere\_1\_6\_1"というディレクトリに展開されますので、 その展開されたディレクトリに移動してください。

prompt> tar zxvf Vsphere\_1\_6\_1.tar.gz
prompt> cd Vsphere\_1\_6\_1

以下のコマンドを順に実行し、V-Sphere ライブラリのコンパイルとインストールを行います。

prompt> ./configure prompt> make prompt> make install

正常に終了すると、V-Sphere ライブラリのインストールが完了します。

(大容量メモリ計算機の場合、make コマンド実行前に、 Vsphere\_1\_6\_1/src/SkIUtility/SkIVcar/ SkIVcarManifest.C に "#define \_ATOL atol"を追加してください。)

なお、configure コマンドではオプションとして、コンパイラ、コンパイルオプション、 インストール先ディレクトリなどを指定する必要があります。オプションの詳細について は V-Sphere の「利用マニュアル」を参照してください。

今回実行を確認したプラットフォームでは以下のオプションを指定して configure コマンドを実行しています。(いずれの場合も、ユーザのホームディレクトリ/home/User1/配下に V-Sphere ライブラリにインストールするものとしています)

 Core2Duo クラスタ (Intel コンパイラ)の場合 (OpenMPI) prompt> ./configure

> --prefix=/home/User1/Vsphere\_1\_6\_1\_lib --with-real=double --with-comp=INTEL

--with-ompi=/usr/local/optnmpi/inte

FC=ifort FCFLAGS=-O3 F90=ifort F90FLAGS=-O3 CC=icc CFLAGS=-O3 CXX=icpc CXXFLAGS=-O3 LDFLAGS=-L/opt/intel/fce/10.1.015/lib

Core2Duo クラスタ (Intel コンパイラ)の場合 (OpenMPI)
 prompt> ./configure

--prefix=/home/User1/Vsphere\_1\_6\_1\_lib --with-real=double --with-comp=INTEL --with-ompi=/usr/local/optnmpi/intel FC=ifort FCFLAGS=-O3 F90=ifort F90FLAGS=-O3 CC=icc CFLAGS=-O3 CXX=icpc CXXFLAGS=-O3 LDFLAGS=-L/opt/intel/fce/10.1.015/lib

大容量メモリ計算機の場合

prompt> ./configure

--prefix=/home/User1/Vsphere\_1\_6\_1\_lib
--with-real=double
--with-mpich=/usr/local/mpich
FC=pgf90 FCFLAGS="-O3 -Mr8"
F90=pgf90 F90FLAGS="-O3 -Mr8"
CXX=pgCC CXXFLAGS="-O3 -D\_NON\_P4\_DEVICE\_"

# (2) 大規模並列計算機の場合

大規模並列計算機には libxml2(XML パーサライブラリ)と zlib がインストールされてい ないため、libxml2 と zlib をインストールする必要があります。インストール方法について は「(補足) 大規模並列計算機での libxml2 と zlib インストール方法について」を参照して ください。

アーカイブ"Vsphere\_1\_6\_1.tar.gz"を任意のディレクトリに展開してください。V-Sphere ライブラリのコンパイル環境が"Vsphere\_1\_6\_1"というディレクトリに展開されますので、 その展開されたディレクトリに移動してください。

prompt> tar zxvf Vsphere\_1\_6\_1.tar.gz
prompt> cd Vsphere\_1\_6\_1

configure コマンドを実行してください。

prompt> ./configure

なお、configure コマンドではオプションとして、コンパイラ、コンパイルオプション、 インストール先ディレクトリなどを指定する必要があります。オプションの詳細について は V-Sphere の「利用マニュアル」を参照してください。

今回実行を確認したプラットフォームでは以下のオプションを指定して configure コマンドを実行しています。(いずれの場合も、ユーザのホームディレクトリ/home/User1/配下にV-Sphere ライブラリにインストールするものとしています)

prompt> ./configure

--prefix=/home/User1/Vsphere\_1\_6\_1\_lib
--with-real=double --with-comp=IBM
--with-mpich=/bgl/BlueLight/ppcfloor/bglsys
--enable-nop4dev
FC=blrts\_xlf FCFLAGS="-qarch=440 -qtune=440 -O3"
F90=blrts\_xlf90 F90FLAGS="-qarch=440 -qtune=440 -O3"
CXX=blrts\_xlC CXXFLAGS="-qarch=440 -qtune=440 -O3"

なお、このままではサンプルプログラムのコンパイルでエラーが発生するため、make コマンド実行前に以下のように変更します

Vsphere\_1\_6\_1/configure

(L.1962)

XML2FLAGS="-I/gfs1/User1/XML2/libxml2/include/libxml2 -I/gfs1/User1/XML2/zlib/include" XML2LIBS="-L/gfs1/User1/XML2/libxml2/lib -lxml2 -L/gfs1/User1/XML2/zlib/lib -lz"

Vsphere\_1\_6\_1/ src/utility/sphDataGather/ Makefile

(L.265)

# \$(CXXLINK) \$(dataGather\_LDFLAGS) \$(dataGather\_OBJECTS) \$(dataGather\_LDADD)
\$(LIBS)

(L.268)

# \$(CXXLINK) \$(sphDataGather\_LDFLAGS) \$(sphDataGather\_OBJECTS)
\$(sphDataGather\_LDADD) \$(LIBS)

Vsphere\_1\_6\_1/ src/utility/sphPrjToo/ Makefile

(L.256)

# \$(CXXLINK) \$(sphPrjTool\_LDFLAGS) \$(sphPrjTool\_OBJECTS) \$(sphPrjTool\_LDADD) \$(LIBS)

以下のコマンドを順に実行し、V-Sphere ライブラリのコンパイルとインストールを行います。

prompt> make prompt> make install

正常に終了すると、V-Sphere ライブラリのインストールが完了します。

2.2 連成解析システムのコンパイル

#### (1) Core2Duo クラスタ、大容量メモリ計算機の場合

アーカイブ"SPH3D.tgz"を任意のディレクトリに展開してください。本連成解析システムのコンパイル環境が"SPH3D"というディレクトリに展開されます。

prompt> tar zxvf SPH3D.tgz prompt> cd SPH3D

プロジェクトツールを起動してください。 以下のコマンドを順に実行し、新規プロジェクトを作成します。

prompt> Vsphere\_1\_6\_1\_lib/bin/sphPrjTool sphPrjTool>new –p Proj sphPrjTool>save sphPrjTool>quit

作成したプロジェクト直下に、先程展開した SPH3D を移動させてください。

prompt>mv SPH3D Proj

プロジェクトに移動し、プロジェクト直下の"Proj.xml"というファイルを引数にして、 sphPrjTool を起動します。

prompt> ../Vsphere\_1\_6\_1\_lib/bin/sphPrjTool Proj.xml

ソルバークラスの登録を行い、並列版実行モジュール生成に切り替えます。

sphPrjTool>regist –s SPH3D sphPrjTool>module parallel

(大容量メモリ計算機の場合のみ、コンパイル環境の設定を行ってください) sphPrjTool> env LIBS "-lpgf90 -lpgf90\_rpm1 -lpgf902 –lpgf90rtl –lpgftnrtl -lrt" プロジェクトを保存し、sphPrjToolを終了してください。

sphPrjTool>save sphPrjTool>quit

以下のコマンドを実行し、連成解析システムのコンパイルを行います。

prompt> make

正常に終了すると、Proj/bin に V-Sphere の実行ロードモジュール"sphere"が生成されます。

## (2) 大規模並列計算機の場合

アーカイブ"Proj.tgz"を任意のディレクトリに展開してください。本連成解析システムの コンパイル環境が"Proj"というディレクトリに展開されますので、その展開されたディレク トリに移動します。

prompt> tar zxvf Proj.tgz prompt> cd Proj

移動したディレクトリに存在する project\_local\_settings ファイルを環境に合わせた記述 に修正します。

| CC       | =blrts_xlc                                          |  |
|----------|-----------------------------------------------------|--|
| CFLAGS   | =-qarch=440d -qtune=440 -O3                         |  |
|          | –I/bgl/BlueLight/ppcfloor/bglsys/include            |  |
| CXX      | =blrts_xIC                                          |  |
| CXXFLAGS | =-qarch=440 -qtune=440 -O3                          |  |
| FC       | =blrts_xlf                                          |  |
| FCFLAGS  | =-qarch=440 -qtune=440 -O3 -qrealsize=8 -qextname   |  |
| F90      | =blrts_xlf90                                        |  |
| F90FLAGS | =-qarch=440 -qtune=440 -O3 -qrealsize=8 -qextname   |  |
| LDFLAGS  | =-L/bgl/BlueLight/ppcfloor/bglsys/lib               |  |
|          | -L/opt/ibmcmp_v1r3m3/xlf/bg/11.1/blrts_lib          |  |
|          | -L/opt/ibmcmp_v1r3m3/xlf/bg/11.1/blrts_lib          |  |
| LIBS     | =-Impich.rts -Imsglayer.rts -Irts.rts -Idevices.rts |  |
|          |                                                     |  |

|                  | -lxlf90 -lxlomp_ser -lmass -lmassv                    |
|------------------|-------------------------------------------------------|
| SPH_USR_DEF_LIBS | =                                                     |
| SPHEREDIR        | =/gfs1/User1/Vsphere_1_6_1_lib                        |
| SPH_DEVICE       | =IA64_Linux                                           |
| MPICH_DIR        | =/usr/local/mpich/intel                               |
| MPICH_CFLAGS     | =-I/usr/local/mpich/intel/include                     |
| MPICH_LDFLAGS    | =-L/usr/local/mpich/intel/lib                         |
| MPICH_LIBS       | =                                                     |
| XML2FLAGS        | =-I/gfs1/User1/XML2/include/libxml2                   |
|                  | -I/gfs1/User1/ XML2/zlib/include                      |
| XML2LIBS         | =-L/gfs1/User1/XML2/lib -lxml2                        |
|                  | -I/gfs1/User1/ XML2/zlib/lib -Iz                      |
| SPHERE_CFLAGS    | =-DSKL_TIME_MEASURED -D_CATCH_BAD_ALLOC               |
|                  | -I/gfs1/User1/Vsphere_1_6_1_lib/include               |
| SPHERE_LDFLAGS   | =-L/gfs1/User1/Vsphere_1_6_1_lib/lib                  |
| SPHERE_LIBS      | =-Isphapp -Isphbase -IsphIs -Isphfio -Isphdc -Isphcrd |
|                  | -lsphcfg -lsphftt -lsphvcar                           |
| REALOPT          | =-DREAL_IS_DOUBLE                                     |
| SPH_PARA_MODULE  | =MPI                                                  |
|                  |                                                       |

上記ファイルの編集完了後、make コマンドを実行し、連成解析システムのコンパイルを 行います。

prompt> make

正常に終了すると、Proj/bin に V-Sphere の実行ロードモジュール"sphere"が生成されます。

# (補足) 大規模並列計算機での libxml2 と zlib インストール方法について (1) libxml2 のインストール方法

大規模並列計算機には libxml2(XML パーサライブラリ)がインストールされていないため、libxml2 をインストールする必要があります。libxml2 ライブラリは以下のホームページからダウンロードしてください。

The XML C parser and toolkit of Gnome URL : http://xmlsoft.org/

ダウンロードしたアーカイブを展開し、configure、make コマンドを実行します。(ユーザのホームディレクトリ/gfs1/User1/配下に libxml2 ライブラリにインストールするものとしています)

prompt> tar zxvf libxml2-2.6.30.tgz

prompt> cd libxml2-2.6.30

prompt> ./configure --prefix=/gfs1/User1/XML2

--enable-shared=no --without-threads --without-python

--without-ftp --without-http --without-readline --disable-ipv6

CC=blrts\_xlc CXX=blrts\_xlC F77=blrts\_xlf

CFLAGS="-DLIBXML2\_STATIC -O3 -qarch=440d -qtune=440

-I/bgl/BlueLight/ppcfloor/bglsys/include"

CXXFLAGS="-O3 -qarch=440d -qtune=440

-l/bgl/BlueLight/ppcfloor/bglsys/include"

FFLAGS="-O3 -qarch=440d -qtune=440

-l/bgl/BlueLight/ppcfloor/bglsys/include"

LDFLAGS="-L/bgl/BlueLight/ppcfloor/bglsys/lib

-Impich.rts -Imsglayer.rts -Irts.rts -Idevices.rts"

prompt> make

prompt> make install

なお、このままではサンプルプログラムのコンパイルでエラーが発生するため、make コマンド実行前に Makefile ファイルの該当箇所をコメントにします。

(L.702)

# \$(LINK) \$(runtest\_LDFLAGS) \$(runtest\_OBJECTS) \$(runtest\_LDADD) \$(LIBS)

(L.741)

# \$(LINK) \$(testapi\_LDFLAGS) \$(testapi\_OBJECTS) \$(testapi\_LDADD) \$(LIBS)

#### (2)zlibのインストール方法

大規模並列計算機には zlib がインストールされていないため、zlib をインストールする必要があります。zlib ライブラリは以下のホームページからダウンロードしてください。

URL : http://zlib.net/

ダウンロードしたアーカイブを展開し、configure、make コマンドを実行します。(ユーザのホームディレクトリ/gfs1/User1/配下に zlib ライブラリにインストールするものとしています)

prompt> tar zxvf zlib.tgz prompt> cd zlib prompt> ./configure --prefix=/gfs1/User1/XML2

生成された Makefile を以下のように変更し、make コマンドを実行します。

CC=blrts\_xlc CFLAGS= -O3 -qarch=440d -qtune=440 -I/bgl/BlueLight/ppcfloor/bglsys/include -I/bgl/BlueLight/ppcfloor/bglsys/include" LDFLAGS= -L/bgl/BlueLight/ppcfloor/bglsys/lib -Impich.rts -Imsglayer.rts -Irts.rts -Idevices.rts

prompt> make prompt> make install

#### 3 3. 連成解析システムの実行方法と結果確認

3.1 ソルバの実行

V-Sphere を用いて連成解析を行う場合、本連成解析用のソルバーコンフィグレーションファイルを指定してsphere コマンドを実行します。

例えば、ソルバーコンフィグレーションファイルを"sample.xml"という名前で作成した場合、以下のようにコマンドを実行します。

| prompt> sphere sample.xml              | (逐次実行) |
|----------------------------------------|--------|
| prompt> mpirun –np 2 sphere sample.xml | (並列実行) |

sphere はソルバーコンフィグレーションファイルの記述にしたがって、実行するソルバーを決定した後、コンフィグレーションファイルに記述されたソルバー実行に必要なパラメータを読み込んでソルバーを実行します。

なお、大容量メモリ計算機、大規模並列計算機ではフロントエンドから計算ノードにジョブを投入する必要があります。計算ノードへのジョブ投入方法については「3.2 ジョブ投入方法について」を参照してください。

本連成解析システム用のコンフィグレーションファイル仕様については「4. コンフィ グレーションファイル」をご参照ください。

なお、"Proj/sample/xml"ディレクトリ内に本連成解析ソルバーを実行するためのサンプル コンフィグレーションファイルがあります。以下のコマンドを実行することによってサン プルのコンフィグレーションファイルで連成解析ソルバーを実行することができます。

"Proj"ディレクトリ内で、以下を実行します。

prompt> cd sample prompt> sphere xml/sample.xml

#### 3.2 ジョブ投入方法

大容量メモリ計算機、大規模並列計算機ではフロントエンドから計算ノードにジョブを 投入する必要があります。

(1) 大容量メモリ計算機でのジョブ投入方法

大容量メモリ計算機での計算ノードへのジョブ投入は実行シェルスクリプトを作成し、qsub コマンドに渡すことで行います。ジョブの確認は qstat コマンド、ジョブの削除は qdel コマンドとなります。

実行シェルスクリプトの内容は以下のとおりです。

#! /bin/sh
#PBS -N SPH3D10
#PBS -I walltime=00:10:00
#PBS -I select=ncpus=4:mem=100m
#PBS -j oecd \${PBS\_O\_WORKDIR}

date

/usr/local/mpich/bin/mpirun -np \${NCPUS} ./bin/sphere ./xml/fluid.xml Date

#### #PBS --n name

ジョブ名を指定します。

#PBS -I walltime=hh:mm:ss

実行打ち切り時間を指定します。

#PBS -lselect=ncpus=XX:mem=YYYm

XX に CPU 数を、YYY に使用メモリ量を指定します。

#PBS –j oe

標準エラー出力を標準出力にマージします。

# cd \${PBS\_O\_WORKDIR}

ジョブ投入ディレクトリに移動します。

上記のサンプルでは、4cpu で 100MB のメモリを使用しての実行になります。 詳細は「大容量メモリ計算サーバシステム 利用手引書」をご参照ください。 (2) 大規模並列計算機でのジョブ投入方法

大規模メモリ計算機での計算ノードへのジョブ投入は cqsub コマンドで行います。 ジョブの確認は cqstat コマンド、ジョブの削除は cqdel コマンドとなります。 cqsub コマンドでの実行方法は以下のとおりです。

**SYNOPSIS** 

cqsub [-q queue] [-t time] [-n node count] [-c process count] [-O output prefix] [-C working directory] <executable> <options>

#### OPTIONS

-q queue

キューを指定します。1n1024、2n0512、8n0128 のいずれかと なります。

ただし、ユーザ毎に使用できるキューの権限が決まっています。

-t time

実行打ち切り時間を指定します。(hh:mm:ssの形式) 指定できる最大の時間はキューが 1n1024 のときは 1 時間、

2n051 のときは 2 時間、8n0128 のときは 6 時間になります。

-n node count

ノード数を指定します。キューが 1n1024 のときは 1024、 2n051 のときは 512、8n0128 のときは 128 を指定します。

-c process count

プロセス数を指定します。実際に使用する並列度数を指定します。 -O output prefix

> 標準出力、エラー出力のリダイレクトファイルのファイル名を 指定します。標準出力は *prefix*.output、エラー出力は *prefix*.error

ファイルにリダイレクトされます。

-C working directory

作業ディレクトリを指定します。

その他の cqsub コマンドのオプションの詳細については「man cqsub」コマンド で表示される cqsub コマンドマニュアルをご参照ください。 以下に cqsub コマンドでのジョブ投入例を示します。

- キュー8n0128 に投入(最大 128np)
- 1時間でジョブ打ち切り
- ノード数は 128
- ・ 実際の並列数は 64
- 標準出力、エラー出力のリダイレクトファイル名は test\_run.output、 test\_run.error
- 作業ディレクトリは/d1/tmp

実行ロードモジュール名は./sphere、引数は./sample.xmlの場合、

prompt> cqsub -q 8n0128 -t 01:00:00 -n 128 -c 64 -O test\_run -C /d1/tmp ./sphere ./sample.xml

その他、詳細は「RIKEN System Blue Gene 利用者ガイド」をご参照ください。

# 3.3 入出力

V-Sphereを用いた計算実行におけるファイル入出力は以下のとおりとなります。

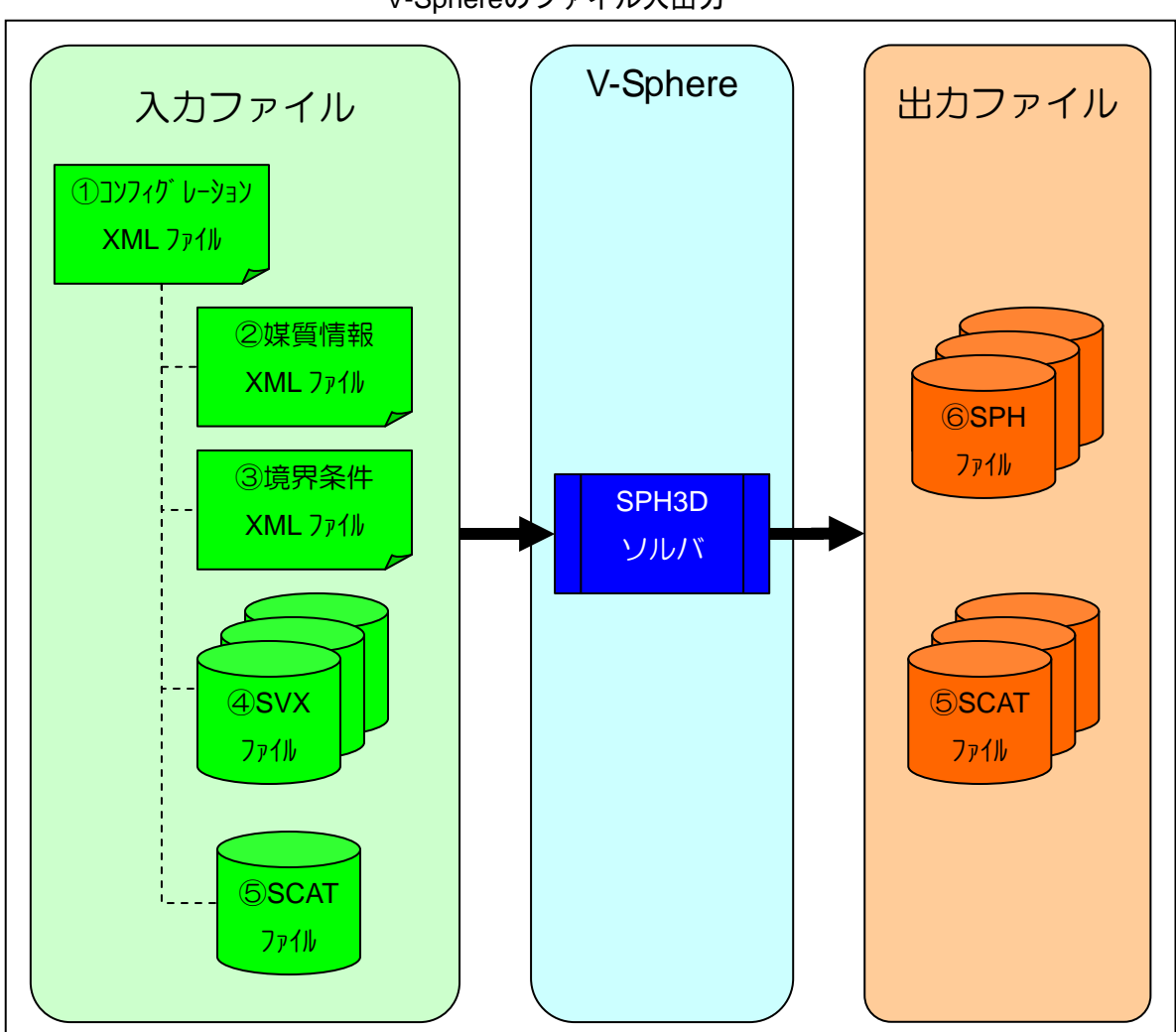

V-Sphereのファイル入出力

以下にそれぞれのファイルの説明を示します。

V-SphereコンフィグレーションXMLファイル(入力) 解析で使われる計算条件を記述するファイルです。 詳細は「4.コンフィグレーションXMLファイル」をご参照ください。

媒質情報記述XMLファイル(入力)

解析で使われる媒質物性値を記述するファイルで、V-Sphereコンフィグレーション

XMLファイルから参照されます。

詳細は「6. 媒質情報記述XMLファイル」をご参照ください。

境界条件記述XMLファイル(入力)

解析で使われる境界条件を記述するファイルで、V-Sphereコンフィグレーション XMLファイルから参照されます。

詳細は「7. 境界条件記述XMLファイル」をご参照ください。

ラスタライザデータファイルフォーマット(SVX)(入力)

解析で使われる各媒質の体積占有率と境界条件定義位置IDが指定されたファイルで、 V-SphereコンフィグレーションXMLファイルから参照されます。各媒質のSVXファ イル指定方法は「4.3.1 入力ファイル指定の記述」をご参照ください。 SVXファイルはV-Toolsの入力データ生成ツール「V-Xgen」を用いて作成します。作 成方法は「V-Xgen」のマニュアルをご参照ください。 SVXファイルのフォーマットの詳細についてはV-Sphereの「ファイルフォーマット 説明書」をご参照ください。

離散型データフォーマット(SCAT)(入出力)

V-Isioがサポートする離散型データフォーマットです。 本連成解析システムでは、粒子トレース初配置情報としての入力ファイルと、粒子 トレース結果の時刻暦情報の出力ファイルとして用いられます。 SCATファイルのフォーマットの詳細については、V-Toolsの「Data File Formats for V-Sphere,V-Tools and V-SDFlib」をご参照ください。

SPHEREデータファイルフォーマット(SPH)(出力)

解析結果となる各種物理量が出力されるファイルフォーマットで、V-SphereコンフィグレーションXMLファイルに出力指示を記述します。

SPHファイル出力指示の記述方法は「4.3.2 出力ファイル指定の記述」をご参照ください。

出力されたSPHファイルはV-Toolsのビジュアライザ「V-Isio」で可視化を行います。 可視化方法については「V-Isio」のマニュアルをご参照ください。

SPHファイルのフォーマットの詳細についてはV-Sphereの「ファイルフォーマット 説明書」をご参照ください。

## 4 コンフィグレーション XML ファイル

コンフィグレーション XML ファイルとは、V-Sphere に実装されているソルバーが実行に 必要とする各種パラメータを XML 形式で記述したファイルです。本連成解析システムも このコンフィグレーション XML ファイルを読み込み起動されます。

以下に本連成解析システム用のコンフィグレーション XML ファイル仕様を示します。

#### 4.1 XML ファイルの全体構成(トップ要素"SphereConfig")

V-Sphere コンフィグレーション XML ファイルのトップ要素として"SphereConfig"を定義します。トップ要素"SphereConfig"は属性"SolverType"をとり、本連成解析ソルバーの場合"SPH3D"を指定します。(必須)

トップ要素"SphereConfig"直下の階層には V-Sphere 定義のサブ要素を記述することができます。本連成解析システムでは"SphereConfig"要素直下に以下のサブ要素を定義する必要があります。

| サブ要素名          | 記述情報             |  |
|----------------|------------------|--|
| DomainInfo     | ボクセルモデルに関する情報    |  |
| Steer          | ソルバーの起動や動作に関する情報 |  |
| Material_Table | 。  媒質の物性値に関する情報  |  |
| OuterBoundary  | 外部境界条件に関する情報     |  |

本連成解析システムで記述する V-Sphere 定義サブ要素

以下に、"V-Sphere コンフィグレーション XML"の記述例を示します。

V-Sphere コンフィグレーション XML の記述例

| xml version="1.0"?                                |            |  |  |
|---------------------------------------------------|------------|--|--|
| <sphereconfig solvertype=" SPH3D"></sphereconfig> |            |  |  |
| <domaininfo></domaininfo>                         | ~パラメータの記述~ |  |  |
| <steer></steer>                                   | ~パラメータの記述~ |  |  |
| < Material_Table >                                | ~パラメータの記述~ |  |  |
| <outerboundary></outerboundary>                   | ~パラメータの記述~ |  |  |
|                                                   |            |  |  |

各サブ要素の記述については次頁以降をご参照ください。

## 4.2 ボクセルモデルに関する情報の記述(サブ要素"DomainInfo")

サブ要素"DomainInfo"配下にはボクセルモデルに関する情報が記述されます。 "DomainInfo"サブ要素には、ボクセルに関する情報としてV-Sphereで定義されている以下 の予約要素(以下、V-Sphere定義要素とします)が用意されています。

| 要素名         | 記述情報         | 記述内容           |
|-------------|--------------|----------------|
|             |              | ox:原点 X 座標     |
| VoxelOrigin | 計算空間の原点座標    | oy:原点 Y 座標     |
|             |              | oz:原点 Z 座標     |
|             |              | ix:X 方向分割数     |
| VoxelSize   | 計算空間のボクセル分割数 | iy:Y 方向分割数     |
|             |              | iz:Z 方向分割数     |
|             |              | wx:X 方向空間サイズ   |
| VoxelWidth  | 計算空間の幅(※)    | wy:Y 方向空間サイズ   |
|             |              | wz:Z 方向空間サイズ   |
|             |              | dx:X 方向ボクセルピッチ |
| VoxelPitch  | 1ボクセルのピッチ(※) | dy:Y 方向ボクセルピッチ |
|             |              | dz:Z 方向ボクセルピッチ |

V-Sphere 定義要素

(※)要素"VoxelWidth"と"VoxelPitch"はいずれかの指定が必須になります。両方記述された場合、V-Sphereでは"VoxelPitch"要素の情報が優先されます。

以下に、"DomainInfo"サブ要素の記述例を示します。

"DomainInfo"サブ要素の記述例

| <domaininfo></domaininfo>                                                    |                               |
|------------------------------------------------------------------------------|-------------------------------|
| <voxelorigin< td=""><td>ox="0.0" oy="0.0" oz="0.0" /&gt;</td></voxelorigin<> | ox="0.0" oy="0.0" oz="0.0" /> |
| <voxelsize< td=""><td>ix="10" jx="10" kx="10" /&gt;</td></voxelsize<>        | ix="10" jx="10" kx="10" />    |
| <voxelwidth< td=""><td>wx="1.0" wy="1.0" wz="1.0" /&gt;</td></voxelwidth<>   | wx="1.0" wy="1.0" wz="1.0" /> |
| <voxelpitch< td=""><td>dx="0.1" dy="0.1" dz="0.1" /&gt;</td></voxelpitch<>   | dx="0.1" dy="0.1" dz="0.1" /> |
|                                                                              |                               |

#### ソルバーの起動や動作に関する情報の記述(サブ要素"Steer")

サブ要素"Steer"配下にはソルバーの起動や動作に関する情報が記述されます。

#### 4.3.1 ソルバーの起動や動作に関する記述

"Steer"サブ要素には、ソルバーの起動や動作に関する記述として、以下のV-Sphere定義要素が用意されています。

| 要素名              | 記述情報                                    | 記述内容                   |
|------------------|-----------------------------------------|------------------------|
| CalculationSteps | 計算ステップ数                                 | step:計算ステップ数           |
| StortCondition   | 计管理协复研                                  | type="Initial":初回計算    |
| StanCondition    | 計昇開始采件                                  | type="Restart":リスタート実行 |
| InputData        | 入力データ情報                                 | basedir : 入力ファイルが存在する  |
| Πρυτρατα         |                                         | ベースディレクトリ              |
|                  | 入力ファイル情報                                | attr:ファイルの属性名          |
| InFile (※1)      | (InputData 要素配                          | format : ファイルフォーマット    |
|                  | 下に記述)                                   | fname:ファイル名            |
| OutputData       | 山カデーク桂胡                                 | basedir:ファイルを出力するベース   |
| OutputData       | 山辺ノノ川和                                  | ディレクトリ                 |
|                  | 履歴の画面出力情報                               |                        |
| Monitor          | (OutputData 要素配                         | interval:履歴出力間隔        |
|                  | 下に記述)                                   |                        |
|                  | 履歴のファイル出力                               | attr:"history"で固定      |
| History          | 情報(OutputData 要                         | interval:履歴出力間隔        |
|                  | 素配下に記述)                                 | fname:ファイル名            |
| OutFile (※2)     | 出カファイル情報                                | attr:ファイルの属性名          |
|                  | 山ガファイル <sub>旧和</sub><br>(OutputData 西圭司 | interval:ファイル出力ステップ間隔  |
|                  |                                         | format : ファイルフォーマット    |
|                  |                                         | basename:ファイル名のベース     |

V-Sphere 定義要素

<sup>(※1)</sup> InFile要素による入力ファイルの指定方法は「4.3.2 入力ファイル指定 の記述」をご参照ください。

<sup>(※2)</sup> OutFile要素による出力ファイルの指定方法は「4.3.3 出力ファイル指定 の記述」をご参照ください。

本連成解析システムでは、サブ要素" Steer"内に上記の V-Sphere 定義要素に加え、本連成解析システム固有の情報として以下のユーザ定義要素を記述する必要があります。

| 要素名   | name 属性             | dtype 属性 | value 属性            |
|-------|---------------------|----------|---------------------|
| Param | "DT"                | REAL     | 固定の∆ t              |
| Param | "CN_ITER"           | INT      | クランクニコルソン最大反復数      |
|       |                     |          | FFT : FFT 法         |
|       |                     |          | SOR : SOR 法         |
| Dorom | "PoissonEquation"   |          | SOR4 : マルチカラーSOR 法  |
| Param |                     | STRING   | (非同期通信)             |
|       |                     |          | SOR 4 O:マルチカラーSOR 法 |
|       |                     |          | (同期通信)              |
| Param | "SOR_ITER"          | INT      | SOR 最大反復回数 ※        |
| Param | "SOR_BETA"          | REAL     | SOR 加速係数 ※          |
| Param | "SOR_EPS"           | REAL     | SOR 収束判定值 ※         |
| Param | "OldFormatInterval" | INT      | 結果出カフラグ             |
| Param | "CheckErr"          | INT      | エラー値のログ出カフラグ        |

本連成解析システム固有のユーザ定義要素

※ PoissonEquation が SOR, SOR4, SOR4O の際に有効

## 重力加速度の<Elem>要素

| 要素名  | name 属性   | ld 属性 | 備考 |
|------|-----------|-------|----|
| Elem | "Gravity" | なし    |    |

u,v,w方向の重力加速度は<Elem>要素配下に記述します。

u,v,w 方向の重力加速度

| 要素名   | name 属性 | dtype 属性 | value 属性  |
|-------|---------|----------|-----------|
| Param | "u"     | REAL     | u 方向重力加速度 |
| Param | "V"     | REAL     | v 方向重力加速度 |
| Param | "w"     | REAL     | w 方向重力加速度 |

以下に"Steer"サブ要素の記述例を示します。

"Steer"サブ要素の記述例

```
<Steer>
          <CalculationSteps step="100"/>
<Param name="DT" dtype="REAL" value="3.0e-4"/>
<StartCondition type="Initial"/>
          <Param name="CN_ITER" dtype="INT" value="4"/>
<Param name="PoissonEquation" dtype="STRING" value="SOR"/>
          <Param name= Porssoned;
<Param name="SOR_ITER"
<Param name="SOR_BETA"
<Param name="SOR_EPS"</pre>
                                                                                                                                                                                   dtype="INT"
dtype="REAL"
dtype="REAL"
                                                                                                                                                                                                                                                                         value="10000"/>
                                                                                                                                                                                                                                                                        value="1.7"/>
value="1e-16"/>
          <Param name="0|dFormatInterval" dtype="INT" value="0"/>
<Param name="CheckErr" dtype="INT" value="1"/>
          </Elem>
           <InputData basedir=".">
                      <InFile attr="FluidSVX" format="SPH" fname="fluid.svx" />
<InFile attr="SolidSVX" format="SPH" fname="solid.svx" />
           </InputData>
        <OutputData basedir=".">
</Monitor interval="10" />
</History attr="aaa" interval="10" fname="history.dat" />
</OutFile attr="Velocity" interval="1" format="SPH" basename="Vel" />
</OutFile attr="Pressure" interval="1" format="SPH" basename="Pres" />
</OutFile attr="Phi" interval="1" format="SPH" basename="Phi" />
</OutFile attr="MisesStress" interval="1" format="SPH" basename="Mises" />
</OutFile attr="VelocityGradient" interval="1" format="SPH" basename="VG" />
</outFile attr="VelocityGradient" interval="1" format="SPH" basename="VG" />
</outFile attr="VelocityGradient" interval="1" format="SPH" basename="VG" />
</outFile attr="VelocityGradient" interval="1" format="SPH" basename="VG" />
</outFile attr="VelocityGradient" interval="1" format="SPH" basename="VG" />
</outFile attr="VelocityGradient" interval="1" format="SPH" basename="VG" />
</outFile attr="VelocityGradient" interval="1" format="SPH" basename="VG" />
</outFile attr="VelocityGradient" interval="1" format="SPH" basename="VG" />
</outFile attr="VelocityGradient" interval="1" format="SPH" basename="VG" />
</outFile attr="VelocityGradient" interval="1" format="SPH" basename="VG" />
</outFile attr="VelocityGradient" interval="1" format="SPH" basename="VG" />
</outFile attr="VelocityGradient" interval="1" format="SPH" basename="VG" />
</outFile attr="VelocityGradient" interval="1" format="SPH" basename="VG" />
</outFile attr="VelocityGradient" interval="1" format="SPH" basename="VG" />
</outFile attr="VelocityGradient" interval="1" format="SPH" basename="VG" />
</outFile attr="VelocityGradient" format="SPH" basename="VG" />
</outFile attr="VelocityGradient" format="SPH" basename="VG" />
</outFile attr="VelocityGradient" format="SPH" basename="VG" />
</outFile attr="VelocityGradient" format="SPH" basename="VG" />
</outFile attr="VelocityGradient" format="SPH" basename="VG" />
</outFile attr="VelocityGradient" format="SPH" basename="NG" />
</outFile attr="VelocityGradient" format="SPH" basename="NG" />
</outFile attr="VelocityGradient" format="SPH" 
                                                                                                                                                                                                                                                                                                                                                                                                                                                 />
           </OutputData>
</Steer>
```

#### 4.3.2 入力ファイル指定の記述

入力ファイルの記述は"Steer"サブ要素内、InputFile 要素配下の InFile 要素で行います。 本連成解析システムでは、入力ファイルとして初期物性値記述 SVX ファイルとリスター ト用の SPH ファイルを指定する必要があります。

InFile 要素には以下の内容を記述します。

- (1) 初期物性値記述 SVX の場合
- attr : ファイルの属性名を指定します。
   InFile 要素で指定される SVX ファイルと媒質情報を結びつけるために、この attr 属性を使用します。したがって、複数の InFile 要素を記述する場合、attr 属性は重複してはいけません。
   媒質情報の記述については「4.4 媒質物性値に関する情報の記述(サブ要素"Material\_Table")」をご参照ください。
- format : 入力ファイルのフォーマットを指定します。 本連成解析システムでは"SVX"とします。
- fname : SVX ファイル名を指定します。 ファイル名の指定は InputFile 要素の「basedir」からの相対パスで記 述する必要があります。
- (2) リスタートファイルの場合
- attr : ファイルの属性名を指定します。 リスタート用 SPH ファイルを指定する方法については、「5.チェ ックポイントリスタート機能について」をご参照ください。
- format : 入力ファイルのフォーマットを指定します。
  - 本連成解析システムでは"SPH"とします。
- fname : SPH ファイル名を指定します。 ファイル名の指定は InputFile 要素の「basedir」からの相対パスで記 述する必要があります。
- (3) 粒子トレース初期配置ファイルの場合
- attr : ファイルの属性名を指定します。
   粒子トレース初期配置ファイルでは、「particle」を指定します。
   attr 属性が「particle」の InFile 要素が複数記述された場合、一番最初の InFIle 要素が有効になります。
- format : 入力ファイルのフォーマットを指定します。

粒子トレース初期配置ファイルでは" ascii"とします。

fname : 粒子トレース初期配置ファイル名を指定します。 ファイル名の指定は InputFile 要素の「basedir」からの相対パスで記 述する必要があります。

# 4.3.3 出力ファイル指定の記述

出力ファイルの記述は"Steer"サブ要素内、OutputFile要素配下のOutFile要素で行います。 OutFile要素には以下の内容を記述します。

#### (1) 各種物理量結果

attr

: ファイルの属性名を指定します。

本連成解析では以下の予約語により出力ファイル種類を指定します。

| ottr 同性          | format | SPH データ | 山中市家     |
|------------------|--------|---------|----------|
|                  | 属性     | タイプ     | 田川内谷     |
| Velocity         | SPH    | ベクトル    | 速度       |
| Pressure         | SPH    | スカラー    | 圧力       |
| Phi              | SPH    | スカラー    | 固体の体積占有率 |
| MisesStress      | SPH    | スカラー    | ミーゼス応力   |
| VelocityGradient | SPH    | スカラー    | 速度勾配     |

| format   | : | 出力ファイルのフォーマットを指定します。                          |
|----------|---|-----------------------------------------------|
|          |   | 本連成解析システムでは"SPH"とします。                         |
| Interval | : | ファイルの出力ステップ間隔を指定します。                          |
| Basename | : | 出力ファイルのベース名を指定します。 ファイルは OutputFile 要素        |
|          |   | の「basedir」からの相対パス位置に出力されます。                   |
|          |   | "condition"ファイルの場合は basename に拡張子「.txt」が付いたファ |
|          |   | イルが出力されます。                                    |
|          |   | その他の解析結果ファイルは、basename に 10 桁の出力カウンタと         |
|          |   | 拡張子「.sph」が付いたファイルが出力されます。                     |
|          |   | なお、"VelocityGradient"については、9成分のスカラーデータが別々の    |
|          |   | SPH ファイルに出力され、ファイル名は basename の後に「_XXXX_」     |
|          |   | (XXXX は dudx など)がそれぞれ追加されます。                  |

(ファイル出力例)

<OutFile attr=" VelocityGradient" interval="1" format="SPH" basename="VG" />の場合

VG\_dudx\_0000000.sph、VG\_dvdy\_000000000.sph、VG\_dwdz\_000000000.sph、 VG\_dudy\_00000000.sph、VG\_dvdx\_000000000.sph、VG\_dudz\_000000000.sph、 VG\_dwdx\_0000000.sph、VG\_dvdz\_000000000.sph、VG\_dwdy\_000000000.sph、 VG\_dudx\_00000001.sph、VG\_dvdy\_0000000001.sph....が出力されます。

#### (2) 粒子トレース結果

attr

: ファイルの属性名を指定します。

本連成解析では以下の予約語により出力ファイル種類を指定します。

| attr 属性  | format<br>属性 | 出力内容            |
|----------|--------------|-----------------|
| particle | ascii        | 粒子トレース座標、速度ベクトル |

| format | : | 出力ファイルのフォーマットを指定します。  |
|--------|---|-----------------------|
|        |   | 本連成解析システムでは"SPH"とします。 |

Interval : ファイルの出力ステップ間隔を指定します。

Basename : 出力ファイルのベース名を指定します。 ファイルは OutputFile 要素の「basedir」からの相対パス位置に出力されます。 その他の解析結果ファイルは、basename に 10 桁の出力カウンタと 拡張子「.scat」が付いたファイルが出力されます。

#### 4. 4 媒質物性値に関する情報の記述(サブ要素"Material\_Table")

サブ要素"Material\_Table"配下には媒質物性値に関する情報が記述されます。

各媒質毎の物性値

サブ要素"Material\_Table"直下に各媒質毎に<Elem>要素を記述し、<Elem>要素配下に 各物性値を記述します。

| 要素名    | name 属性 | Id 属性 | 備考                  |
|--------|---------|-------|---------------------|
| Flom   | "媒質名"   | 媒質 ID | 媒質名、媒質 ID は他の媒質と重複で |
| LIGIII |         |       | きません                |

媒質物性値の<Elem>要素

各媒質物性値は<Elem>要素配下に記述します。各媒質物性値の記述内容は媒質タイプ により異なります。

| 要素名   | name 属性      | dtype 属性 | value 属性                        |
|-------|--------------|----------|---------------------------------|
| Param | "type"       | STRING   | solid:線形媒質                      |
|       |              |          | この媒質が参照する <infile>要素(体</infile> |
| Dorom | "InFileAttr" | STRING   | 積占有率、境界条件 ID が指定された             |
| Param |              |          | SVX ファイルへの参照)の attr 属性          |
|       |              |          | 名                               |
| Param | "param1"     | REAL     | 密度                              |
| Param | "param2"     | REAL     | 横弾性係数                           |

媒質タイプが線形媒質の場合の各物性値

媒質タイプが流体媒質の場合の各物性値

| 要素名   | name 属性      | dtype 属性 | value 属性                        |  |  |
|-------|--------------|----------|---------------------------------|--|--|
| Param | "type"       | STRING   | fluid:流体媒質                      |  |  |
|       |              |          | 媒質が参照する <infile>要素(体積占</infile> |  |  |
| Param | "InFileAttr" | STRING   | 有率、境界条件 ID が指定された SVX           |  |  |
|       |              |          | ファイルへの参照)の attr 属性名             |  |  |
| Param | "param1"     | REAL     | 密度                              |  |  |
| Param | "param2"     | REAL     | 粘性係数                            |  |  |

以下に、"Material\_Table"サブ要素の記述例を示します。

| "Material_                                                                                              | lable"サノ要素の    | 記述例            |           |
|----------------------------------------------------------------------------------------------------|----------------|----------------|-----------|
| <material_table></material_table>                                                                       |                |                |           |
| <elem name="FluidMat"></elem>                                                                           |                |                |           |
| <param <="" name="type" td=""/> <td>dtype="STRING</td> <td>value="fluid"</td> <td>/&gt;</td>            | dtype="STRING  | value="fluid"  | />        |
| <param <="" name="InFileAttr" td=""/> <td>dtype="STRING"</td> <td>value="Fluids</td> <td>SVX"/&gt;</td> | dtype="STRING" | value="Fluids  | SVX"/>    |
| <param <="" name="param1" td=""/> <td>dtype="REAL"</td> <td>value="1.0"</td> <td>/&gt; (密度)</td>        | dtype="REAL"   | value="1.0"    | /> (密度)   |
| <param <="" name="param2" td=""/> <td>dtype="REAL"</td> <td>value="2.0"</td> <td>/&gt;(粘性係数)</td>       | dtype="REAL"   | value="2.0"    | />(粘性係数)  |
| :                                                                                                    |                |                |           |
|                                                                                                    |                |                |           |
|                                                                                                    |                |                |           |
| <elem name="SolidMat"></elem>                                                                           |                |                |           |
| <param <="" name="type" td=""/> <td>dtype="STRING"</td> <td>value="solid"/</td> <td>&gt;</td>           | dtype="STRING" | value="solid"/ | >         |
| <param <="" name="InFileAttr" td=""/> <td>dtype="STRING"</td> <td>value="SolidS</td> <td>SVX"/&gt;</td> | dtype="STRING" | value="SolidS  | SVX"/>    |
| <param <="" name="param1" td=""/> <td>dtype="REAL"</td> <td>value="1.0"</td> <td>/&gt; (密度)</td>        | dtype="REAL"   | value="1.0"    | /> (密度)   |
| <param <="" name="param2" td=""/> <td>dtype="REAL"</td> <td>value="2.0"</td> <td>/&gt;(横弾性係数)</td>      | dtype="REAL"   | value="2.0"    | />(横弾性係数) |
| :                                                                                                    |                |                |           |
|                                                                                                    |                |                |           |
|                                                                                                    |                |                |           |
|                                                                                                    |                |                |           |
|                                                                                                    |                |                |           |

"Material Table"サブ要素の記述例

## 4.5 外部境界条件に関する情報の記述(サブ要素"OuterBoundary")

サブ要素"OuterBoundary"配下には外部境界条件に関する情報が記述されます。

# 4.5.1 外部境界条件の種類

外部境界条件には、以下の種類を記述します。

- ① 速度条件
- ② 圧力条件

# 4.5.2 速度条件

"OuterBoundary"サブ要素配下に<Elem name="Velocity">要素を記述し、その要素配下に定 義する境界条件を記述します。

(1) 境界条件の種類

境界条件には、以下の種類があります。

- Slip
- NoSlip
- Fixed
- Inret
- Outlet
- Periodic
- (2) XMLの記述

| 要素名   | name 属性           | dtype 属性 | value 属性         |
|-------|-------------------|----------|------------------|
| Param | "Material"        | STRING   | 媒質名または ALL       |
|       |                   |          | "X_MINUS":-X 面   |
|       |                   |          | "Y_MINUS":-Y 面   |
|       |                   |          | "Z_MINUS":-Z 面   |
| Param | Param "Face" (※1) | STRING   | "X_PLUS":+X      |
|       |                   |          | "Y_PLUS":+Y      |
|       |                   |          | "Z_PLUS":+Z 面    |
|       |                   |          | "ALL_FACE":全ての面  |
| Derem |                   |          | SVX の境界条件 ID を指定 |
| Param |                   |          | (対象が ALL 以外の場合)  |

"Velocity"で定義する境界条件のパラメータ

| Param | "u" (※2) | REAL | X 方向流速 |
|-------|----------|------|--------|
| Param | "v" (※2) | REAL | Y 方向流速 |
| Param | "w" (※2) | REAL | Z方向流速  |

(※1) Face と FaceID は排他的に記述します。

(※2) fixed と inlet の場合のみ、記述します。 その他の条件に記述した場合は、無効となります。

(3) サンプル

# "Velocity"サブ要素の記述例

| <outerboundary></outerboundary>                                                     |                                    |
|-------------------------------------------------------------------------------------|------------------------------------|
| <elem name="Velocity"></elem>                                                       |                                    |
| <elem id="1" name="slip"></elem>                                                    |                                    |
| <param name="Material" o<="" th=""/> <th>type="STRING" value="ALL"/&gt;</th>        | type="STRING" value="ALL"/>        |
| <param <="" name="Face" th=""/> <th>dtype="STRING" value="X_MINUS"/&gt;</th>        | dtype="STRING" value="X_MINUS"/>   |
|                                                                                     |                                    |
| <elem id="2" name="noslip"></elem>                                                  |                                    |
| <param name="Material" o<="" th=""/> <th>dtype="STRING" value="ALL" /&gt;</th>      | dtype="STRING" value="ALL" />      |
| <param <="" name="Face" th=""/> <th>dtype="STRING" value="X_PLUS"/&gt;</th>         | dtype="STRING" value="X_PLUS"/>    |
|                                                                                     |                                    |
| <elem id="3" name="Fixed"></elem>                                                   |                                    |
| <param name="Material" o<="" th=""/> <th>dtype="STRING" value="FluidMat" /&gt;</th> | dtype="STRING" value="FluidMat" /> |
| <param <="" name="FaceID" th=""/> <th>dtype="STRING" value="1"/&gt;</th>            | dtype="STRING" value="1"/>         |
| <param <="" name="u" th=""/> <th>dtype="REAL" value="1.0"/&gt;</th>                 | dtype="REAL" value="1.0"/>         |
| <param <="" name="v" th=""/> <th>dtype="REAL" value="0.0"/&gt;</th>                 | dtype="REAL" value="0.0"/>         |
| <param <="" name="w" th=""/> <th>dtype="REAL" value="0.0"/&gt;</th>                 | dtype="REAL" value="0.0"/>         |
|                                                                                     |                                    |
| <elem id="4" name="inlet"></elem>                                                   |                                    |
| <param name="Material" o<="" th=""/> <th>dtype="STRING" value="FluidMat" /&gt;</th> | dtype="STRING" value="FluidMat" /> |
| <param <="" name="FaceID" th=""/> <th>dtype="STRING" value="2"/&gt;</th>            | dtype="STRING" value="2"/>         |
| <param <="" name="u" th=""/> <th>dtype="REAL" value="0.0"/&gt;</th>                 | dtype="REAL" value="0.0"/>         |
| <param <="" name="v" th=""/> <th>dtype="REAL" value="-2.0"/&gt;</th>                | dtype="REAL" value="-2.0"/>        |
| <param <="" name="w" th=""/> <th>dtype="REAL" value="0.0"/&gt;</th>                 | dtype="REAL" value="0.0"/>         |
|                                                                                     |                                    |
| <elem id="5" name="outlet"></elem>                                                  |                                    |

<Param name="Material" dtype="STRING" value="FluidMat" />
<Param name="FaceID" dtype="STRING" value="3"/>
</Elem>
<Param name="periodic" id="6">
<Param name="Material" dtype="STRING" value="ALL" />
<Param name="Face" dtype="STRING" value="Y\_MINUS"/>
</Elem>
</OuterBoundary>

# 4.5.3 圧力条件

"OuterBoundary"サブ要素配下に<Elem name="Pressure">要素を記述し、その要素配下 に定義する境界条件を記述します。

# (4) 境界条件の種類

境界条件には、以下の種類があります。

- Fixed
- Gradient
- Periodic
- (5) XMLの記述

| 要素名   | name 属性             | dtype 属性 | value 属性         |
|-------|---------------------|----------|------------------|
| Param | "Material"          | STRING   | 媒質名または ALL       |
|       |                     |          | "X_MINUS":-X 面   |
|       |                     |          | "Y_MINUS":-Y 面   |
|       | Param "Face" (※1) S |          | "Z_MINUS":-Z 面   |
| Param |                     | STRING   | "X_PLUS":+X      |
|       |                     |          | "Y_PLUS":+Y      |
|       |                     |          | "Z_PLUS":+Z 面    |
|       |                     |          | "ALL_FACE":全ての面  |
| Dorom | "EccolD" (¥ 1)      |          | SVX の境界条件 ID を指定 |
| Faram |                     |          | (対象が ALL 以外の場合)  |
| Param | "p" (※2)            | REAL     | 圧力               |

#### "Velocity"で定義する境界条件のパラメータ

| Param "d | dp"(※3) | REAL | 圧力勾配 |
|----------|---------|------|------|
|----------|---------|------|------|

(※1) Face と FaceID は排他的に記述します。

(※2) Fixed の場合のみ、記述します。

(※3) Gradient の場合のみ、記述します。

(6) サンプル

"Pressure"サブ要素の記述例

| <outerboundary></outerboundary>                          |  |
|----------------------------------------------------------|--|
| <elem name="Pressure"></elem>                            |  |
| <elem id="1" name="Fixed"></elem>                        |  |
| <param dtype="STRING" name="Material" value="ALL"/>      |  |
| <param dtype="STRING" name="Face" value="Z_MINUS"/>      |  |
| <param dtype="REAL" name="p" value="1.0"/>               |  |
|                                                          |  |
| <elem id="2" name="Gradient"></elem>                     |  |
| <param dtype="STRING" name="Material" value="ALL"/>      |  |
| <param dtype="STRING" name="Face" value="Z_MINUS"/>      |  |
| <param dtype="REAL" name="dp" value="2.0"/>              |  |
|                                                          |  |
| <elem id="3" name="periodic"></elem>                     |  |
| <param dtype="STRING" name="Material" value="FLuidMat"/> |  |
| <param dtype="STRING" name="Face" value="Y_MINUS"/>      |  |
|                                                          |  |
|                                                          |  |
|                                                          |  |

### 4.5.4 境界条件の優先順位

外部境界条件は、以下の順に定義された境界条件が上書きされていきます。

- ① デフォルトの外部境界条件(SLIP条件)
- ② -X,-Y,-Z,+X,+Y,+Z面もしくは全ての面の外部境界条件(XML記述)
- ③ 媒質毎の-X,-Y,-Z,+X,+Y,+Z面もしくは全ての面の外部境界条件(XML記述)
- ④ 媒質毎のSVXに定義された境界条件ID指定位置(XML記述+SVX境界条件ID)

"OuterBoundary"サブ要素直下に②、③、④の<Elem>要素を記述し、その<Elem>要素配下に各境界条件を記述します。

| <outerboundary></outerboundary>                                                    |                                    |
|------------------------------------------------------------------------------------|------------------------------------|
| <elem name="Velocity"></elem>                                                      |                                    |
| <elem id="1" name="slip"></elem>                                                   |                                    |
| <param <="" name="Material" td=""/> <td>dtype="STRING" value="ALL" /&gt;</td>      | dtype="STRING" value="ALL" />      |
| <param <="" name="Face" td=""/> <td>dtype="STRING" value="X_MINUS"/&gt;</td>       | dtype="STRING" value="X_MINUS"/>   |
|                                                                                    |                                    |
| <elem id="4" name="inlet"></elem>                                                  |                                    |
| <param <="" name="Material" td=""/> <td>dtype="STRING" value="FluidMat" /&gt;</td> | dtype="STRING" value="FluidMat" /> |
| <param <="" name="FaceID" td=""/> <td>dtype="STRING" value="2"/&gt;</td>           | dtype="STRING" value="2"/>         |
| <param <="" name="u" td=""/> <td>dtype="REAL" value="0.0"/&gt;</td>                | dtype="REAL" value="0.0"/>         |
| <param <="" name="v" td=""/> <td>dtype="REAL" value="-2.0"/&gt;</td>               | dtype="REAL" value="-2.0"/>        |
| <param <="" name="w" td=""/> <td>dtype="REAL" value="0.0"/&gt;</td>                | dtype="REAL" value="0.0"/>         |
|                                                                                    |                                    |
|                                                                                    |                                    |
|                                                                                    |                                    |

上書きの記述例

この場合-X 面は slip 条件となりますが、媒質「FluidMat」の SVX ファイル内で FaceID=2 が定義されているセル面は inlet 条件となります。

### 5. チェックポイントリスタート機能について

本連成解析システムにはチェックポイントリスタート機能が実装されており、終了した 計算結果を用いて継続計算を実行することが可能です。

チェックポイントリスタート機能を使用するためには、コンフィグレーション XML に以下の記述をする必要があります。

#### 5.1 リスタートファイル出力のコンフィグレーション XML 記述

(1) 記述方法

リスタート実行を行うためには、前回実行時の計算結果としてリスタートファイルが出 力されている必要があります。

リスタートファイルの出力指示は、<Steer>サブ要素内の<OutputFile>要素内、"OutFile" パラメータとして記述します。

リスタートファイル出力指示の"OutFile"パラメータ記述内容

| attr 属性              | interval 属性 | format 属性  | basename 属性 |
|----------------------|-------------|------------|-------------|
| RestartFile 出カステップ間隔 | SPH         | リスタートファイルの |             |
|                      |             | ベース名       |             |

リスタートファイルの出力指示が記述されている場合のみ、リスタートファイルの出力 は行われます。リスタートファイルの出力間隔については常に interval 属性のステップ間隔 が有効になります。

リスタートファイルとしては以下の複数の物性値が出力されるため、basename 属性のベース名を元に自動的にファイル名を決定された複数のファイルが出力されます。

例えば、basename が"Res"の場合、Res\_uvw\_XXXXXXXXX.sph などのファイルが出力 されます(XXXXXXXXXXX はステップ番号)

(2) 実行例

StartCondition type が Initial で、以下のように OutFile を指定します。

<OutFile attr="RestartFile" interval="1000" format="SPH" basename="Res" />

この場合、1000 ステップ毎に 11 個のリスタートファイルが出力されます。 以下が 1000 ステップ目に出力されるリスタートファイルです。 Res\_uvw\_0000001000.sph Res\_uvwo\_0000001000.sph Res\_bl123\_0000001000.sph Res\_bl456\_0000001000.sph Res\_bl0456\_0000001000.sph Res\_sg123\_0000001000.sph Res\_sg456\_0000001000.sph Res\_sg0456\_0000001000.sph Res\_sg0456\_0000001000.sph

1000 回からの Restart を実行する場合、<InFile>要素内、"InFile"パラメータを以下のように記述します。

<InFile attr="RestartFile" format="SPH" fname="Res0000001000.sph"/> (fname には、InputFile 要素の「basedir」からの相対パスで記述する必要があります。)

この1行を指定することで、ソルバーが自動的に11個のリスタートファイルを生成し、それぞれのファイルを読み込みます。

#### 5.2 リスタート実行時のコンフィグレーション XML 記述

「5,1 リスタートファイル出力時のコンフィグレーション XML 記述」により、リス タートファイルが出力されている計算結果については、コンフィグレーション XML に以下 の記述をすることで、リスタートファイル出力時点からの継続解析を行うことができます。

#### 5.2.1 リスタート実行指示の記述

ソルバーの実行モードをリスタート実行にするために、 <Steer> サブ要素の <StartCondition>パラメータに"Restart"と記述する必要があります。

#### "StartCondition"パラメータの記述例

<Steer>

<StartCondition type="Restart"/>

#### 5.2.2 リスタートファイル読み込み指示の記述

本連成解析システムではリスタート実行モードのときリスタートファイルを読み込む必 要があります。

リスタートファイルの読み込み指示は<Steer>サブ要素内の<InputFile>要素内、"InFile"パ ラメータとして記述します。

リスタートファイル読み込み指示の"InFile"パラメータ記述内容

| Attr 属性     | format 属性 | fname 属性   |
|-------------|-----------|------------|
| RestartFile | SPH       | リスタートファイル名 |

ただし、1つの指定で複数のリスタートファイルを読み込みます。

fname には、出力時の"OutFile"パラメータ内の basename+ステップ番号.sph を指定します。

# 6. 媒質情報記述 XML ファイル

媒質情報記述 XML ファイルには"Material\_Table"サブ要素を記述し、解析で使用する媒質物性値を記述します。媒質情報記述 XML ファイルはコンフィグレーション XML ファイル内の"DomainInfo"サブ要素のユーザ定義要素"MTLTBL"で参照されます。

"Material\_Table"サブ要素がコンフィグレーション XML ファイル内に記述されている場合は本ファイルは必要ありません。その場合、コンフィグレーション XML ファイル内の "MTLTBL"要素の記述も必要ありません。

# 6.1 XML ファイル記述形式

媒質情報記述 XML ファイルには XML ヘッダー以下に"Material\_Table"サブ要素を記述します。"Material\_Table"サブ要素の記述については「4.4 媒質物性値に関する情報の記述(サブ要素"Material\_Table")」をご参照ください。

#### 媒質情報記述 XML ファイルの記述例

<?xml version="1.0"?> <Material\_Table> ~媒質物性値情報を記述~ </Material\_Table>

# 7. 境界条件記述 XML ファイル

境界条件記述 XML ファイルには"InnerBoundary"および"OuterBoundary"サブ要素を記述し、解析で使用する境界条件を記述します。境界条件記述 XML ファイルはコンフィグレーション XML ファイル内の"DomainInfo"サブ要素のユーザ定義要素"BCTBL"で参照されます。

"InnerBoundary"および"OuterBoundary"サブ要素がコンフィグレーション XML ファイル 内に記述されている場合は本ファイルは必要ありません。その場合、コンフィグレーション XML ファイル内の"BCTBL"要素の記述も必要ありません。

#### 7.1 XML ファイル記述形式

境界条件記述 XML ファイルには XML ヘッダー以下に OuterBoundary"サブ要素を記述します。"OuterBoundary"サブ要素の記述については「外部境界条件に関する情報の記述(サブ要素"OuterBoundary")」をご参照ください。

#### 境界条件記述 XML ファイルの記述例

<?xml version="1.0"?> <OuterBoundary> ~外部境界条件を記述~ </OuterBoundary>

</BC\_Table>

# 8. 媒質情報の関連付け

本連成解析システムでは、"Material\_Table"サブ要素で媒質物性値を、"OuterBoundary" サブ要素で境界条件を、"Steer"サブ要素の<InFile>要素で外部 SVX ファイルへの参照を記 述しますが、これらの情報は関連付けられている必要があります。

外部 SVX(SPH)ファイルへの参照

"Steer"サブ要素の<InFile>要素の記述により参照されます。

ある媒質に割り当てられる体積占有率ファイルの指定

"Material\_Table"サブ要素で記述された各媒質の"InFileName"に、参照する SVX の指 定がされている<InFile>要素の"attr"属性名を記述することにより参照されます。

ある媒質に割り当てられる境界条件の指定

"OuterBoundary"サブ要素で記述された境界条件で、媒質に定義される境界条件については、各境界条件の"MaterialName"に媒質名を記述することにより、媒質情報への参照がされます。

SVX の境界条件 ID を指定する場合は、参照した媒質に関連付けられた SVX ファイル 内の ID を指定する必要があります。

媒質に依存しない境界条件には"MaterialName"を記述する必要はありません。

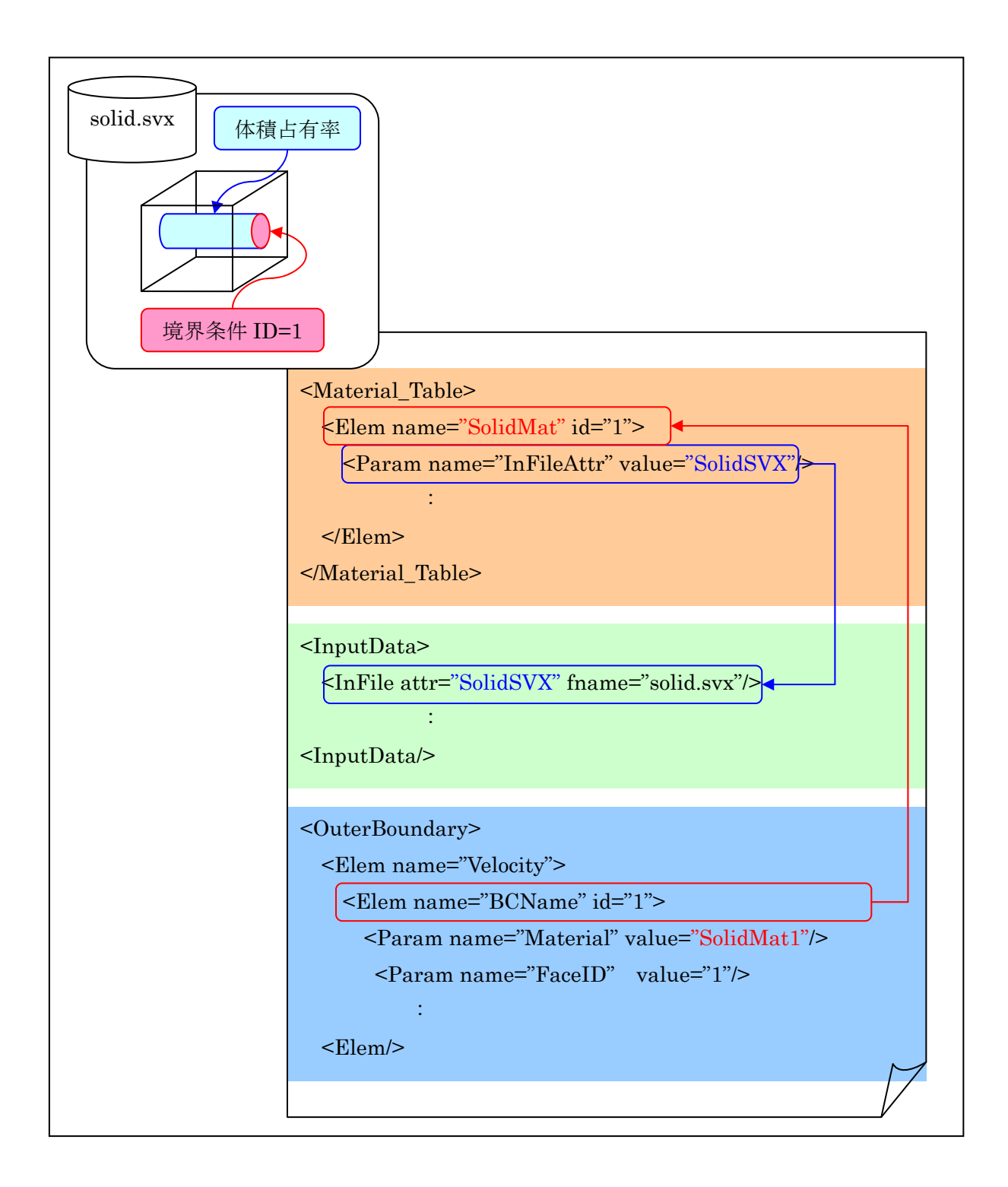

# 9. XML ファイルのサンプル

以下に各 XML ファイルのサンプルを示します。

## 9.1 コンフィグレーション XML ファイル

```
<?xml version="1.0"?>
<SphereConfig SolverType="SPH3D" >
     <DomainInfo>
         <VoxelOrigin ox="0.0" oy="0.0" oz="0.0" />
         <VoxelSize
                                       ix="10" ix="10" kx="10" />
         <VoxelPitch dx="0.1" dy="0.1" dz="0.1" />
    </DomainInfo>
     <Steer>
        <CalculationSteps step="100"/>
<Param name="DT" dtype="REAL" value="3.0e-4"/>
<StartCondition type="Initial"/>
                                                                                dtype="INT"
                                                                                                                    value="4"/>
         <Param name="CN_ITER"
         <Param name="PoissonEquation" dtype="STRING" value="SOR"/>
                                                                                dtype="INT"
dtype="REAL"
dtype="REAL"
        <Param name="SOR_ITER"
<Param name="SOR_BETA"
<Param name="SOR_EPS"</pre>
                                                                                                                    value="10000"/>
value="1.7"/>
value="1e-16"/>
         <Param name="OldFormatInterval" dtype="INT" value="0"/>
<Param name="CheckErr" dtype="INT" value="1"/>
         <Elem name="Gravity">
              <Param name= "u" dtype="REAL" value="0.0"/>
<Param name="v" dtype="REAL" value="0.0"/>
<Param name="w" dtype="REAL" value="-9.8"/>
         </Elem>
         <InputData basedir=".">
              <InFile attr="FluidSVX" format="SPH" fname="fluid.svx" />
<InFile attr="SolidSVX" format="SPH" fname="solid.svx" />
         </InputData>
         <OutputData basedir=".">
             DutputData basedir=".">

<Monitor interval="10" />

<History attr="aaa" interval="10" fname="history.dat" />

<OutFile attr="Velocity" interval="1" format="SPH" basename="Vel" />

<OutFile attr="Pressure" interval="1" format="SPH" basename="Pres" />

<OutFile attr="Phi" interval="1" format="SPH" basename="Phi" />

<OutFile attr="MisesStress" interval="1" format="SPH" basename="Mises" />

<OutFile attr="VelocityGradient" interval="1" format="SPH" basename="VG" />

<OutFile attr="VelocityGradient" interval="1" format="SPH" basename="VG" />

<OutFile attr="VelocityGradient" interval="1" format="SPH" basename="VG" />

<OutFile attr="VelocityGradient" interval="1" format="SPH" basename="VG" />

<OutFile attr="VelocityGradient" interval="1" format="SPH" basename="VG" />

                                                                                                                                                                                            />
         </OutputData>
     </Steer>
     </SphereConfig>
```

#### 9.2 媒質情報記述 XML ファイル

```
<Material Table>
   <Elem name="FluidMat">
       <Param name="type"
                                  dtype="STRING" value="fluid"/>
       <Param name="InFileAttr"
                                    dtype="STRING" value="FluidSVX"/>
       <Param name="param1"
                                 dtype="REAL"
                                                value="1.0" />
                                                value="2.0" />
                                 dtype="REAL"
       <Param name="param2"
                                    •
   </Elem>
   <Elem name="SolidMat">
       <Param name="type"
                                 dtype="STRING" value="solid"/>
       <Param name="InFileAttr"
                                   dtype="STRING" value="SolidSVX"/>
       <Param name="param1"
                                 dtype="REAL"
                                                value="1.0" />
                                                value="2.0" />
       <Param name="param2"
                                 dtype="REAL"
                                    :
   </Elem>
</Material Table>
```

#### 9.3 境界条件記述 XML ファイル

```
<OuterBoundary>
   <Elem name="Velocity">
       <Elem name="slip" id="1">
            <Param name="Material" dtype="STRING" value="ALL"
                                                                dtype="STRING" value="X_MINUS"/>
            <Param name="Face"
   </Elem>
       <Elem name="noslip" id="2">
            <Param name="Material" dtype="STRING" value="ALL" />
            <Param name="Face"
                                   dtype="STRING" value="X_PLUS"/>
   </Elem>
       <Elem name="Fixed" id="3">
            <Param name="Material" dtype="STRING" value="FluidMat" />
            <Param name="FaceID"
                                   dtype="STRING" value="1"/>
            <Param name="u"
                                   dtype="REAL"
                                                  value="1.0"/>
            <Param name="v"
                                   dtype="REAL"
                                                  value="0.0"/>
            <Param name="w"
                                   dtype="REAL"
                                                  value="0.0"/>
       </Elem>
       <Elem name="inlet" id="4">
            <Param name="Material" dtype="STRING" value="FluidMat" />
            <Param name="FaceID"
                                   dtype="STRING" value="2"/>
            <Param name="u"
                                   dtype="REAL"
                                                  value="0.0"/>
            <Param name="v"
                                   dtvpe="REAL"
                                                  value="-2.0"/>
            <Param name="w"
                                   dtype="REAL"
                                                  value="0.0"/>
       </Elem>
       <Elem name="outlet" id="5">
```